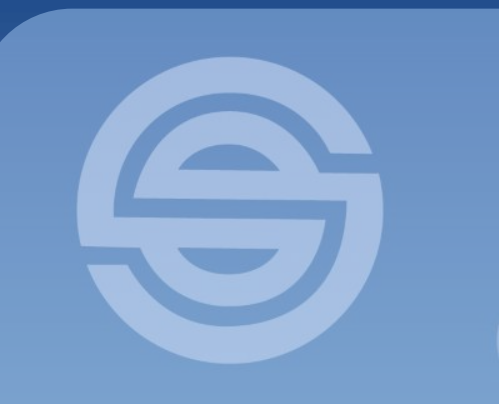

#### 臺北市立松山家商 社團線上選社步驟說明

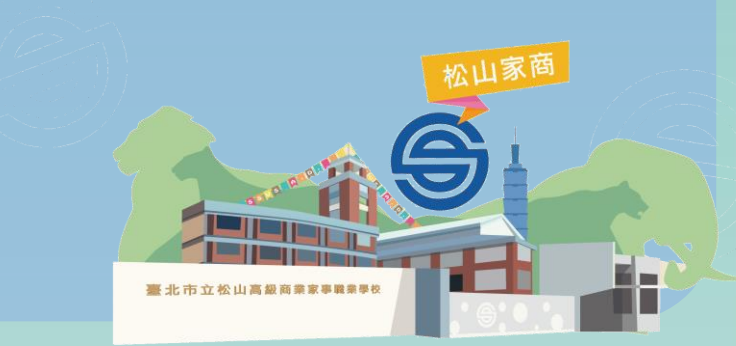

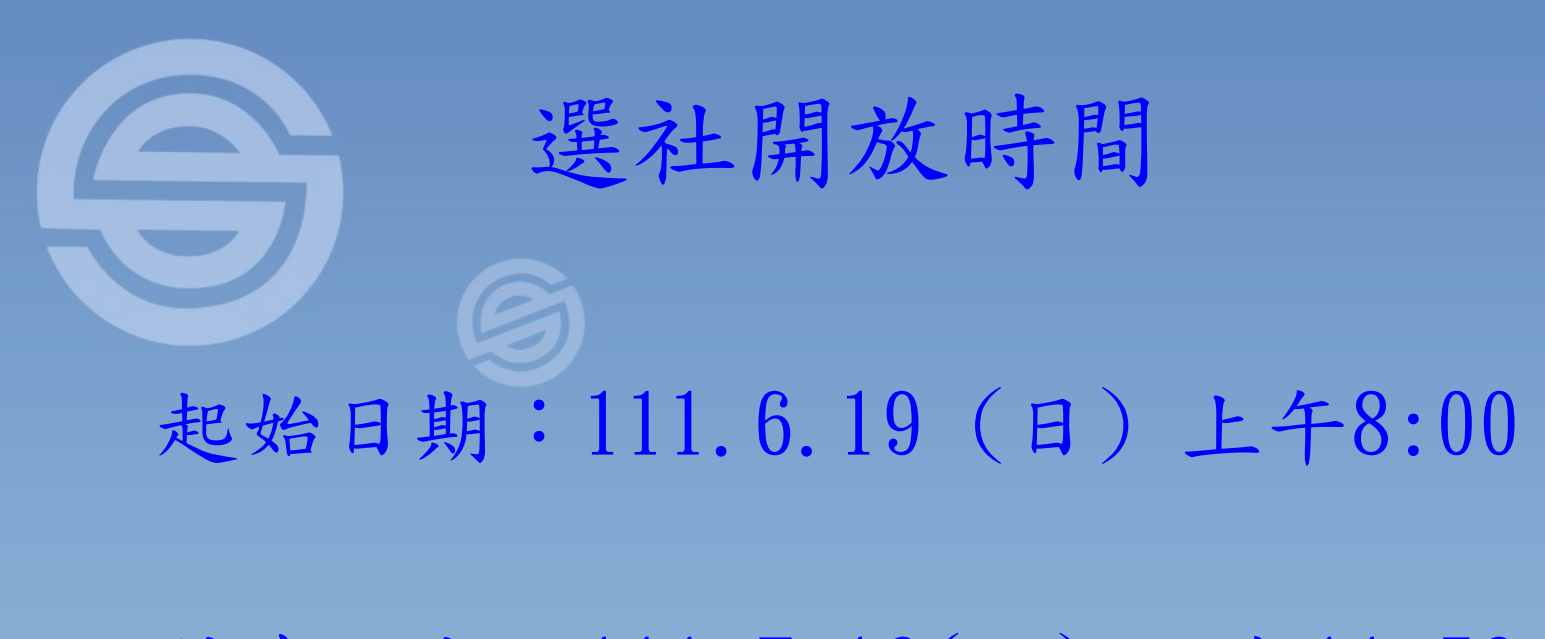

#### 結束日期:111.7.16(六) 下午11:59

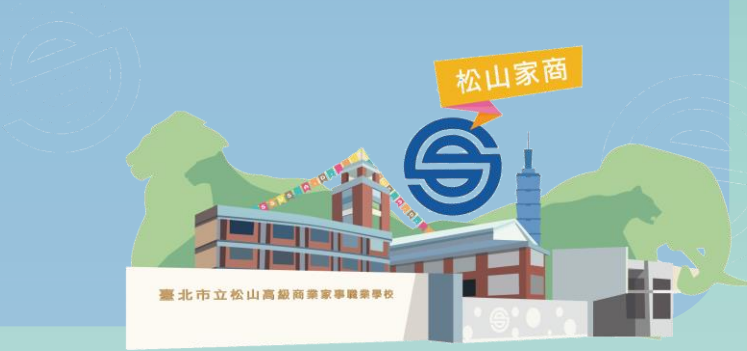

#### 選社說明 (一)

- 志願選填需填滿36個志願
- \*\*重要事項提醒:請同學「體適能社」及「廣設科會」請勿填入志願序\*\*
- 以下人員不需選社:
- (一)高一升高二 已接任幹部及續留社團之同學。
  (二)高一升高二入選廣設科會之同學。
  (三)高一,高二體育班全部歸為「體適能社」。

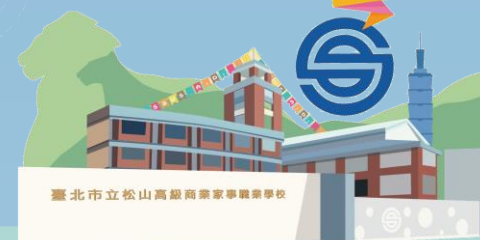

#### 選社說明 (二)

(一) 第一階段: 新校務系統線上選填志願

網址: <u>https://vschool.tp.edu.tw/B2K2017/login.aspx</u>

1. 社團招生名額依據一、二年級比例,以各社招生人數各半之原則釋出。

2. 於線上選社功能開放期間,填寫36個志願順序,於開放時間結束後,選社

功能將關閉,並由新校務系統隨機按學生志願順序搓合與安排社團。

3. 除特殊情況, 無法線上選社之同學可填寫委託書, 並註明志願順序, 請

各班班長代理。未授權代理者將由學務處代為分配社團。

(二) 第二階段: 倆倆互換(開放辦理時間另行公告) 依據第一階段結果如未符

志願者進行互換,社團互換以一次為限,方式如下:

1. 為維持社團年級比例,須同年級兩兩互調。

2. 請兩人共用一張表件即可, 無需重覆填寫。

3. 如需查閱社員名冊,請洽學務處課外組。

4.相關同意欄位缺漏,或逾期繳交者,不予辦理。

5. 互換後將不再更動,請謹慎選擇。

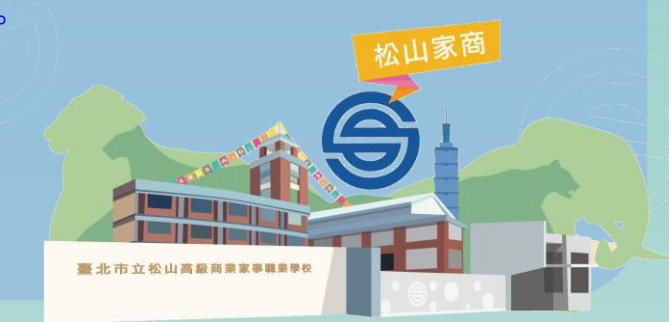

#### 111學年社團

| 類別↩                | 代碼。                       | 社團名稱↔          | Clube                       | 编號          |
|--------------------|---------------------------|----------------|-----------------------------|-------------|
| A                  | <b>A01</b> ↔              | 松商覽樂隊↔         | Wind Band                   | 1.0         |
| •                  | A02∻                      | 松廣爆舞表演社↔       | Colorguard.                 | 2*3         |
| 夜⊷                 | <b>A03</b> ↔              | <u>於商合唱</u> 剧· | School Choir@               | 3₽          |
| 级~<br>性~           | <b>A04</b> +2             | 桧商剧作班↔         | Screenwriter Team~          | 4⊷          |
|                    | <b>B01</b> ≁ <sup>3</sup> | 吉他社↔           | Guitar Clube                | 5₽          |
| <b>}</b> ₊≀        | <b>B02</b> ₽              | 熱門音樂社。         | Pop music Club.             | 6*3         |
| ₹≁                 | <b>B03</b> ₄ <sup></sup>  | 流行音樂社↔         | Singing Club.               | 7₽          |
| ₩⊷                 | <b>B04</b> * <sup>3</sup> | 街舞研究社会         | Street Dance Club.          | <b>8</b> 42 |
| 4.0                | <b>B05</b> ↔              | 電影欣賞社。         | Movie Clube                 | 9₽          |
|                    | <b>B06</b> ↔              | 創意戲劇社。         | Drama Club.                 | 10+         |
| ક∓.⇔               | <b>B08</b> € <sup>2</sup> | 泉璇社~           | Boardgame Clube             | 11+         |
| <b>€]</b> +2       | B09¢                      | 嘻哈研究社-         | Hip-Hop Club.               | 12+         |
|                    | C01* <sup>2</sup>         | 大眾傳播社中         | Mass Communication Club.    | 13+         |
|                    | C02↔                      | 浸畫研究社。         | Comic Book Study Clube      | 14+         |
|                    | C03.₀                     | 同人誌研究社会        | Dojinshi Society Club.      | 15.         |
| ₽⊷                 | C04+2                     | 日本文化研習社。       | Japanese Culture Study Club | 16.         |
| <b>L</b> .↓        | C05₊₂                     | 韓國流行舞蹈研究社。     | Korean Dance Club.          | 17.         |
| d.                 | C06↔                      | 紙藝社。           | Paper Art Club.             | 18.         |
| <b>T</b> .*        | C07∻                      | 資訊研習社~         | Information Study Clube     | 19+         |
| £ <del>L</del> .≁' | C09+3                     | 創作编輯社          | Creative editor Club-       | 20+         |
| <b>€]</b> ∉∂       | C10«3                     | 攝影社↔           | Photography Club.           | 21+         |
|                    | C11₽                      | 下午茶研究社。        | Afternoon Tea Study Club    | 22+         |
|                    |                           |                |                             |             |

臺北市立松山高級商業家事業業學校

### 111學年社團

|   | D1 🕫                      | 羽球社中                | Badminton Club.            | 23∉ |
|---|---------------------------|---------------------|----------------------------|-----|
|   | D2+2                      | 排球社。                | Volleyball Club.           | 24+ |
|   | D3+3                      | 泉球社の                | Table Tennis Club.         | 25∉ |
|   | <b>D4</b> ∗ <sup>⊃</sup>  | 滑輪社₽                | Rollerblading Clube        | 26∉ |
|   | D5₊⊃                      | 扯鈴社。                | Chinese Yoyo Club          | 27∉ |
|   | D6₽                       | 籃球社₽                | Basketball Club.           | 28+ |
|   | עופ                       | 和意义是现在在5(加速 月 3年 /* | Physical Pitness Clab      | 20. |
|   | <b>D8</b> ₽               | 跆拳道社+2              | ę                          | 30∉ |
|   | E01₽                      | 春暉社や                | Community Service Club.    | 31∉ |
|   | <b>E02</b> ₽              | 康輔法。                | Recreational Guidance Club | 32∉ |
|   | E03₽                      | 慈幼社中                | Caring Club.               | 33∉ |
|   | E04*                      | <b>扶火</b> 凰₽        | Interact Clube             | 34  |
|   | E05₽                      | 桧商薏隊服務社₽            | Camp Guiding Club.         | 35∉ |
|   | <b>E06</b> ₄ <sup>3</sup> | 泉福祉。                | Making Soap Service Clube  | 36∉ |
|   | E07₽                      | 軍武研習社。              | Military Study Clube       | 37∉ |
| Ð |                           | ****                |                            | 47  |
|   | 52                        |                     |                            | 25  |

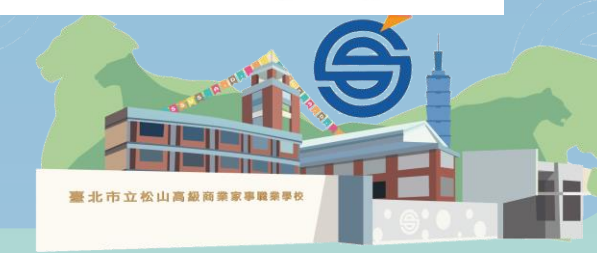

## 登入校務系統注意事項 請同學儘量使用電腦來操作校務 系統

- 使用手機者則用android系統操 作登入
- 建議不要使用蘋果手機操作

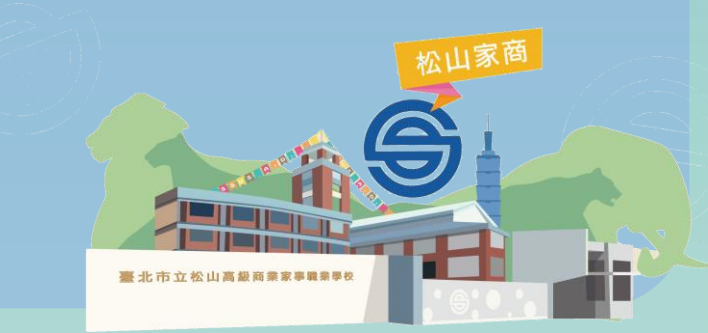

|          | 步驟一:登入校務系統                           |   |
|----------|--------------------------------------|---|
| https:// | /vschool.tp.edu.tw/B2K2017/login.asp | X |
|          | <u>A</u>                             |   |

|                   | 台北  | 市高職  |                                  |    |
|-------------------|-----|------|----------------------------------|----|
|                   | 校務行 | 于政系統 |                                  |    |
|                   |     |      |                                  |    |
| 松山家商              | ¥   |      |                                  |    |
| 81804             |     |      |                                  |    |
|                   |     |      |                                  |    |
| 您的IP:210.60.212.4 |     |      |                                  |    |
| 登入                |     |      |                                  |    |
| 校外查詢              |     |      |                                  |    |
| 臺北市<br>教育人員單一身份驗證 |     |      |                                  | 家商 |
|                   |     |      |                                  |    |
|                   |     |      |                                  |    |
|                   |     |      | 金 北 巾 工 松 山 尚 ဆ 尚 棄 家 <b>手</b> l |    |

#### 二:點選--社團選課

| 校務行政系統   |                                              |        |         |                        |         | 錯誤回報 | 更改密碼 |
|----------|----------------------------------------------|--------|---------|------------------------|---------|------|------|
|          |                                              |        |         |                        |         |      |      |
| ■ 個人紀錄   | << >>                                        | ◀ 系統公告 |         |                        |         |      |      |
| ■ 選課系統   | 2020 年4 月<br>日 一 二 三 四 五 六<br>1 2 3 4        |        | 公告單位    | 公告日期                   | 公告主題    |      |      |
| ■ 社園選課   | 5 6 7 8 9 10 11<br>12 13 14 15 16 17 18      |        | 2       | 019/08/28 ~ 2022/12/31 | 學生操作手冊  |      |      |
| ■ 線上申請   | 192021222324252627282930                     |        |         |                        |         |      |      |
| ■ 重補修系統  | 2020 年 5 月                                   | -      |         |                        |         |      |      |
| ▶ 基本資料填答 | 日一二二四五六<br>12<br>3456789                     | 顯示第1至1 | 項结果,共1項 |                        |         |      | 上頁 1 |
| ▶ 課程介紹   | 10 11 12 13 14 15 16<br>17 18 19 20 21 22 23 | ◀ 重要行程 |         |                        |         |      |      |
| 圖書查詢     | 24 25 26 27 28 29 30<br>31                   | 日期     | 單位      | 標題                     | 地點      |      | 備註   |
| ▲ 線上點名   | 2020年6月<br>日一二三四五六                           |        |         | <br>表中數技               | <br>象為空 |      |      |
| 骨 校務行政系統 | 7 8 9 10 11 12 13<br>14 15 16 17 18 19 20    | L      |         |                        |         |      |      |

驟

21 22 23 24 25 26 27

28 29 30

臺北市立松山高級商業家事業業學校

 🔒 林書楷 登入

下頁

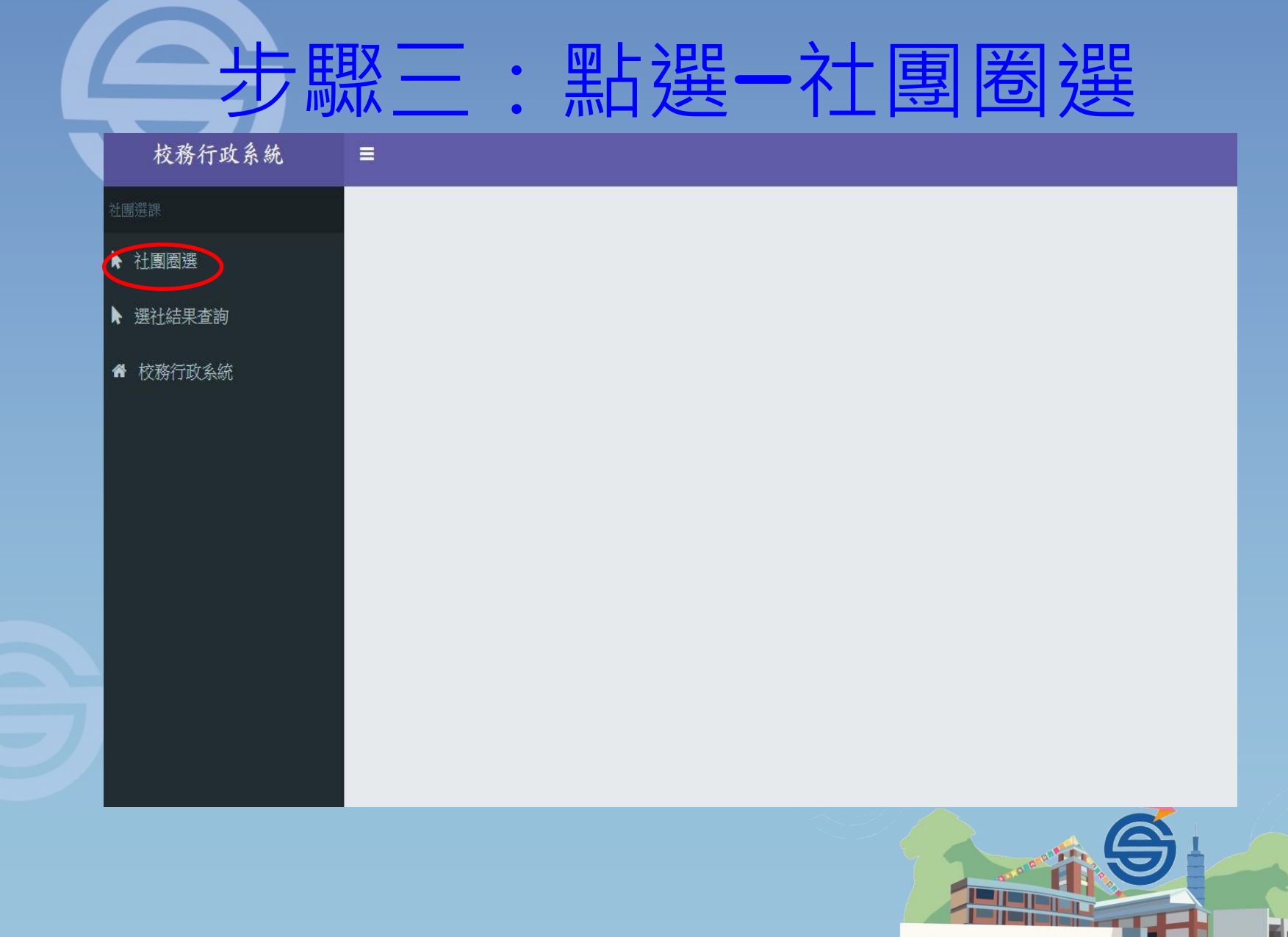

臺北市立松山高級商業家事職業學校

#### 步驟四:點選一志願選填

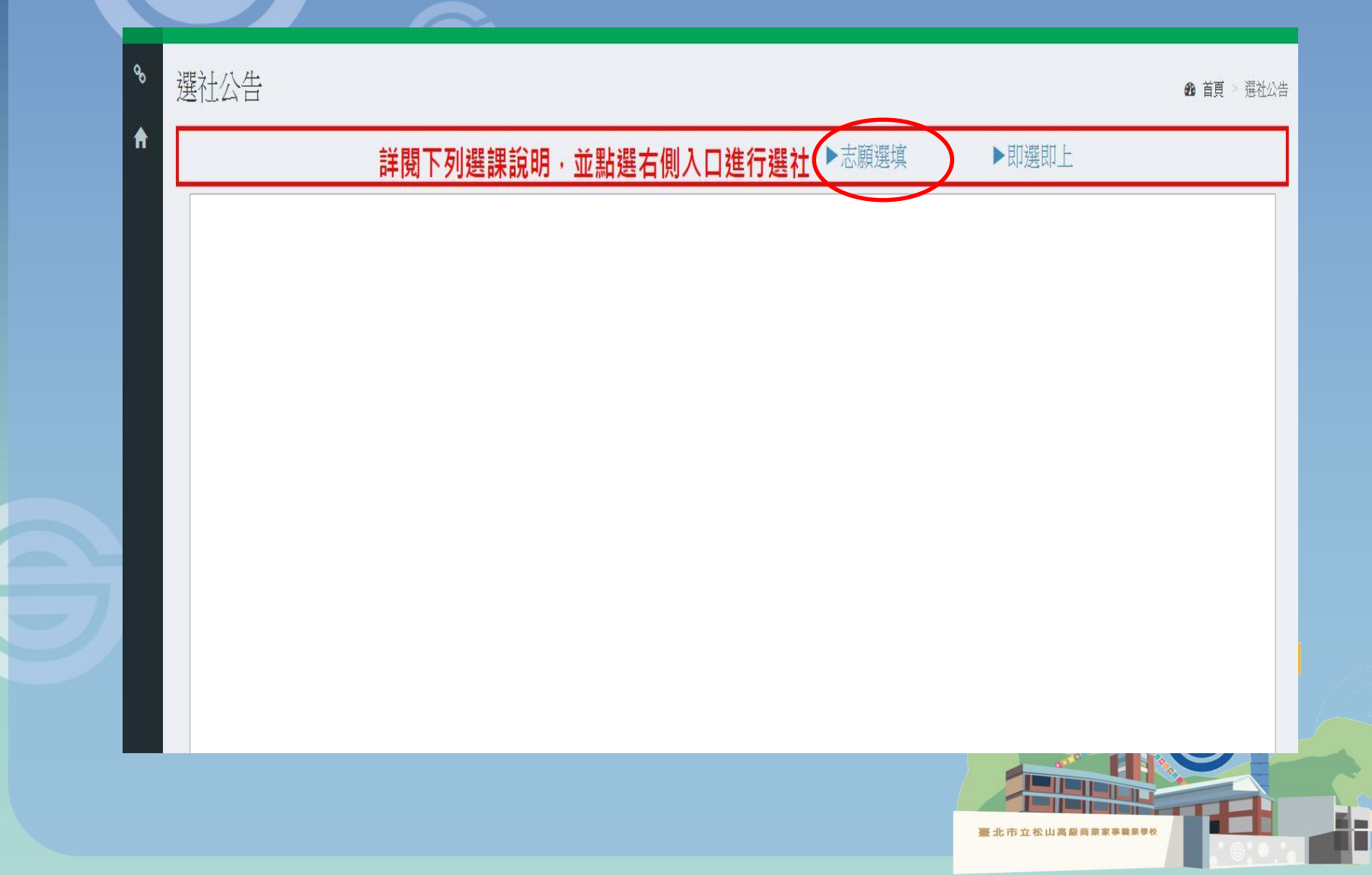

#### 步驟五:點選一社團志願

|   | 社團志願                |                       |      |      | 86 首頁 > | 社團志願 |
|---|---------------------|-----------------------|------|------|---------|------|
|   | 學年:109 學期:1 學號:8180 | 04 姓名:林書楷 班級:體育二18 儲存 |      |      |         |      |
| ł | 志願序                 | 社團名稱                  | 指導老師 | 社團類型 |         |      |
|   |                     | B01 吉 他 社             |      |      |         |      |
|   |                     | C10攝影社                |      |      |         |      |
|   |                     | C11下午茶研究社             |      |      |         |      |
|   |                     | A01松商管缕隊              |      |      |         |      |

A02松商旗隊

A03松商合唱團

B02熱門音樂社

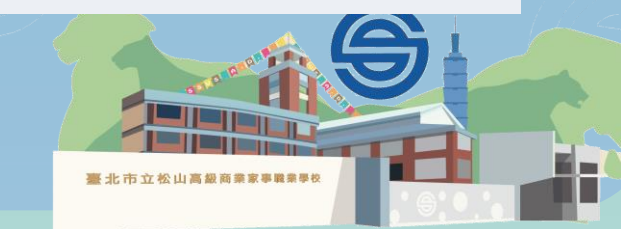

| • | B01吉他社               |     |
|---|----------------------|-----|
|   | C10攝影社               |     |
|   | C11下午茶研究社            |     |
|   | <b>唐</b> 設科科會 請勿填入志願 |     |
|   | A01松商管樂隊             | 張銀盛 |
|   | A02松商旗舞表演社           |     |
|   | A03松商合唱團             |     |
|   | B09嘻哈研究社             |     |
|   | A04松商劇作班             |     |
|   | B02熱門音樂社             |     |
| 7 | B03歌唱表演藝術社           |     |
|   | B04街舞研究社             |     |
|   |                      |     |

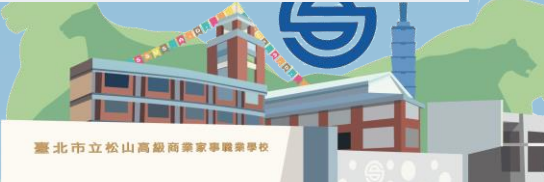

|   | B05電影欣賞社     | 邱逸民 |
|---|--------------|-----|
| Ļ | B06創意戲劇社     |     |
|   |              |     |
|   | B08桌遊社       |     |
|   | C01大眾傳播社     |     |
|   | C02漫畫研究社     | 何笳綺 |
|   | C03同人誌研究社    |     |
|   | C04日本文化研習社   |     |
|   | C05韓國流行舞蹈研究社 |     |
|   | C06紙藝社       |     |
|   | C07資訊研習社     |     |
|   |              |     |

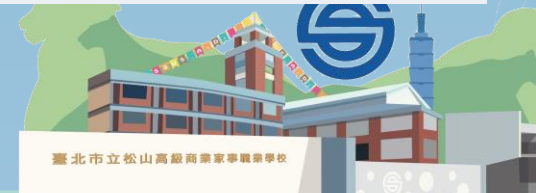

|   |   | C09創作編輯社 |       |                  |       |
|---|---|----------|-------|------------------|-------|
|   |   | D01羽球社   |       |                  |       |
| Ľ |   | D02排球社   |       |                  |       |
| E |   | D03桌球社   |       |                  |       |
| E |   | D04滑輪社   |       |                  |       |
| E |   | D06扯鈴社   |       |                  |       |
| E |   | D07籃球社   |       |                  |       |
|   | - | D09體適給社  | 請勿填入減 | 志願               |       |
| 7 |   | E01春暉社   |       |                  |       |
|   |   | E02康輔社   |       |                  |       |
|   |   |          |       |                  |       |
|   |   |          |       | 臺北市立松山高級商業家事業業學校 | THE . |

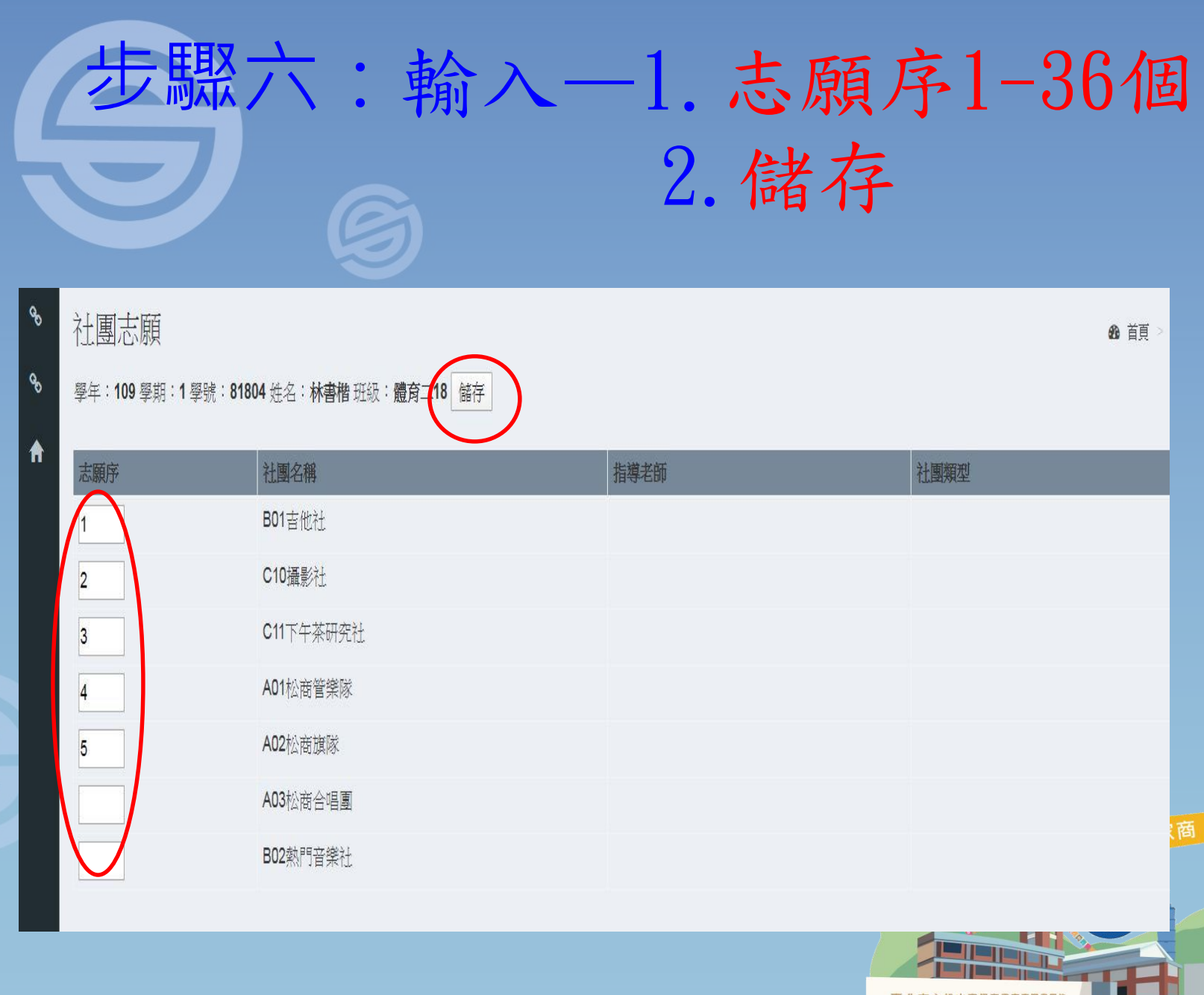

臺北市立松山高級商業家事職業學校

# 重要注意事項 廣設科會及體適能社 請勿填入志願序

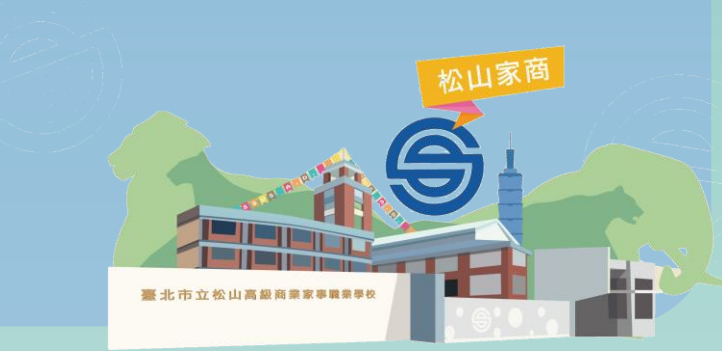

#### 步驟七:點選--志願選填清單

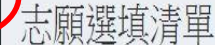

| 學年:109 學期:1 | 學號:81804 | 姓名:林書楷 | 班級:體育二18 |
|-------------|----------|--------|----------|
|-------------|----------|--------|----------|

| 志願序 | 社團名稱      | 指導老師 | 社團類型 |
|-----|-----------|------|------|
| 1   | B01吉他社    |      |      |
| 2   | C10攝影社    |      |      |
| 3   | C11下午茶研究社 |      |      |
| 4   | A01松商管樂隊  |      |      |
| 5   | A02松商旗隊   |      |      |

#### 確認所填的志願序將出現在此

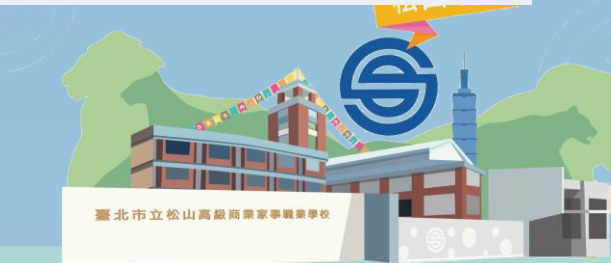

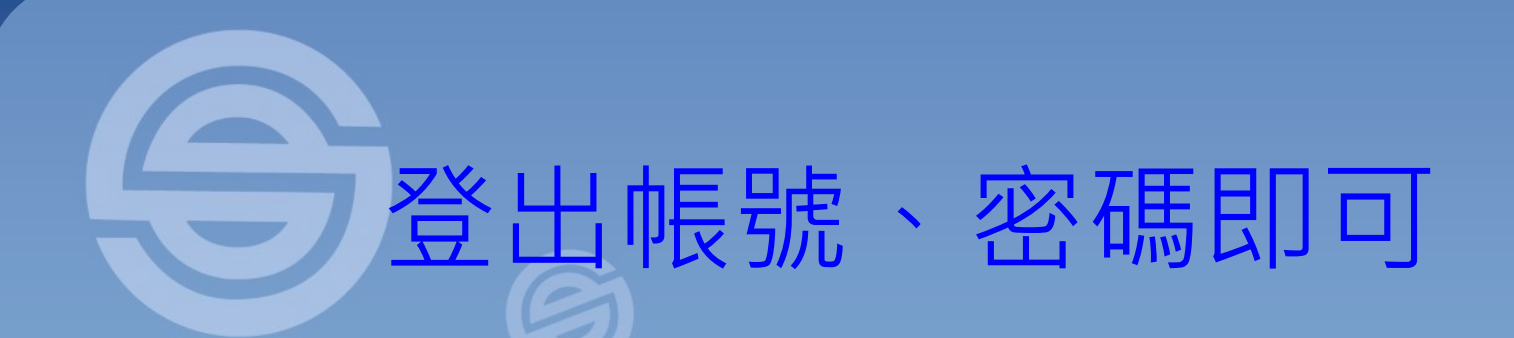

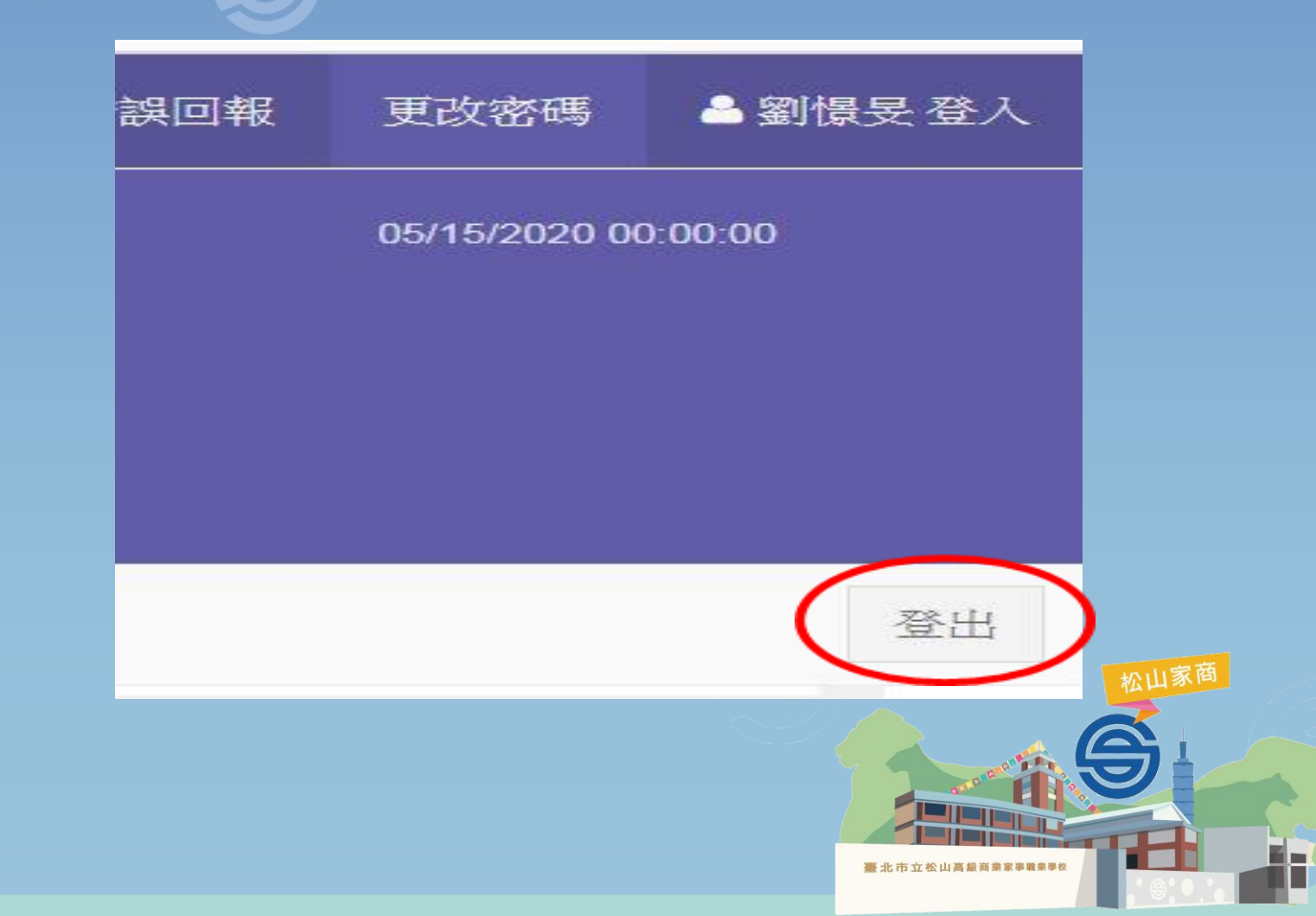

#### 社團線上選填授權書

#### 社團線上選填授權書。

本人\_\_\_\_\_因故<u>無法線上選</u>填社團,將委由 <u>本班 班長</u>代<u>為線上選</u>填(班長不在由其

他幹部代理)。+

個人志願代號順序如下:+

| 147            | 2₽   | 347  | 4₽             | 5+2  | 640 | 7₽             |   |
|----------------|------|------|----------------|------|-----|----------------|---|
| ¢2             | ę    | ø    | ¢,             | ø    | ¢.  | ę.             |   |
| 8₽             | 90   | 10+2 | 110            | 12+2 | 130 | 14+2           | - |
| ¢2             | ę    | ę    | ¢              | ¢2   | ę   | ت <sub>ه</sub> | - |
| 150            | 1642 | 170  | 180            | 1942 | 20~ | 21~            | 1 |
| 47             | ¢    | Ģ    | ₽              | Ş    | ø   | ¢4             | - |
| 22₽            | 23₽  | 24+2 | 25₽            | 26₽  | 27₽ | 28*            |   |
| ¢.             | ą    | ар.  | ę              | ÷    | 47  | φ.             |   |
| 2942           | 30⊷  | 31₽  | 32₽            | 33₽  | 34₽ | 35₽            |   |
| ¢.             | ę    | ¢3   | ÷              | ę    | Ş   | ¢.             |   |
| 36₽            | 37₽  | 38+2 | ¢.             | 47   | Ę.  | ę              | 1 |
| 4 <sup>3</sup> | ę    | ø    | C <sub>4</sub> | ç.   | ç.  | C <sub>4</sub> |   |

請參照社團資訊簡表,填滿志願順序。除個人興

趣外,務必考量社費及是否需購買用具等議題。 +

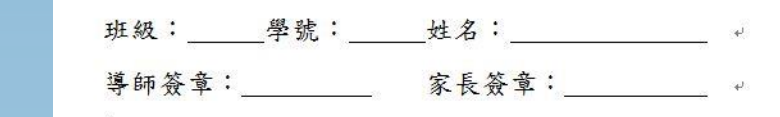

如有需要者請到學務處網站下載領取。

医北市立松山高級商業家事職業學校